## Solutions (Part II) Lab-session 2

1) Sub Rainbow()

' Rainbow Macro ' draw a rainbow into the cells A1:K6 ' Keyboard Shortcut: Ctrl+r Range("A1:K1").Select With Selection.Interior .ColorIndex = 3  $(\rightarrow 13 \text{ in the reversed rainbow})$ .Pattern = xlSolid End With Range("A2:K2").Select With Selection.Interior .ColorIndex = 46 ( $\rightarrow 5$  in the reversed rainbow) .Pattern = xlSolid End With Range("A3:K3").Select With Selection.Interior .ColorIndex = 6 ( $\rightarrow$ 4 in the reversed rainbow) .Pattern = xlSolid End With Range("A4:K4").Select With Selection.Interior .ColorIndex = 4 ( $\rightarrow 6$  in the reversed rainbow) .Pattern = xlSolid End With Range("A5:K5").Select With Selection.Interior .ColorIndex = 5 ( $\rightarrow$ 46 in the reversed rainbow) .Pattern = xlSolid End With Range("A6:K6").Select With Selection.Interior .ColorIndex = 13 ( $\rightarrow 3$  in the reversed rainbow) .Pattern = xlSolid End With End Sub

**2)** Sub Copy()

,

,

' Copy Macro

' copy the content of A1:G6 to G21:M26

' Keyboard Shortcut: Ctrl+c

Range("A1:G6").Select Selection.Copy Range("G21").Select ActiveSheet.Paste ActiveSheet.Paste Application.CutCopyMode = False End Sub

4) Sub SumA1A25()

' SumA1A25 Macro

' calculate the sum of the cells A1:A25  $\,$ 

' Keyboard Shortcut: Ctrl+s

Range("G13").Select ActiveCell.FormulaR1C1 = "The sum of the cells A1 to A25 is:" Range("K13").Select ActiveCell.FormulaR1C1 = "=SUM(R[-12]C[-10]:R[12]C[-10])" Range("L14").Select

End Sub

,

$$\sum_{a=1}^{25} 2a = 650 \qquad \qquad \sum_{a=11}^{35} a = 575 \qquad \qquad \sum_{a=1}^{25} 2^a = 67108862 \; .$$

5)

```
Sub comp()

Dim x, r As Single

Dim n As Integer

x = Range("A1").Value

r = Range("A2").Value

n = Range("B1").Value

a = 1

Do Until a = n + 1

x = r * x * (1 - x)

a = a + 1

Loop

Range("A3").Value = x

End Sub
```